## ID : 4923 Menambahkan Input Validasi NPWP Tidak bisa Disimpan Apabila Belum Diisi Menu Vendor Pada Aplikasi SKA

Menambahkan input validasi NPWP tidak bisa disimpan apabila belum di isi menu vendor di aplikasi SKA

## Identifikasi kebutuhan :

1. User melakukan tambah data penyedia di aplikasi web SKA dengan klik tombol "**Tambah Penyedia**"

|                                                                                                    | PDAM Surva Sembada Kota Surabaya       |                                                                                | Sistem Kelola Anggaran 2023                                                            |                |        |         |         |  |  |  |  |  |
|----------------------------------------------------------------------------------------------------|----------------------------------------|--------------------------------------------------------------------------------|----------------------------------------------------------------------------------------|----------------|--------|---------|---------|--|--|--|--|--|
| 6                                                                                                  | Kami Melayani Lebih Baik               | Selamat Datang, timhukum1 (Log<br>Tim Hukum<br>(Ubah Password) (Banluan 2) (Un | Solamat Datang, timbukumi (Logod)<br>Tim Hukum<br>(Abali Pansendi (Bankan // Klobitan) |                |        |         |         |  |  |  |  |  |
| Modul Kelola Pelaksanaan Kegiatan   SK Pemenang Surat Perjanjian Kerja Perubahan SPK Data Penyedia |                                        |                                                                                |                                                                                        |                |        |         |         |  |  |  |  |  |
| Data Peny                                                                                          | edia Tambah Penyedia                   |                                                                                |                                                                                        |                |        |         |         |  |  |  |  |  |
| NPWP                                                                                               | Nama                                   | Alamat                                                                         | Klasifikasi                                                                            | Direktur       | Telpon | Ubah    | Hapus ^ |  |  |  |  |  |
|                                                                                                    |                                        |                                                                                | Pilih: 🗸                                                                               |                |        |         |         |  |  |  |  |  |
| 3578112806710                                                                                      | BAZNAZ KOTA SURABAYA                   | Jl. Medokan Asri Barat X/                                                      | Jasa Lainnya                                                                           | MOCH. HAMZAH   |        | Ubah    | Hapus   |  |  |  |  |  |
| 03.190.978.1-02                                                                                    | PT MITRA INFOTECH PRIMA                | SAHID SUDIRMAN CENT                                                            | Jasa Lainnya                                                                           | KRISTANTO      |        | Ubah    | Hapus   |  |  |  |  |  |
| 41.918.146.6-60                                                                                    | CV SURYA BERSINAR                      | PERUM GRIYA TAMAN CI                                                           | Jasa Lainnya                                                                           | DIAN SOLFIATI  |        | Ubah    | Hapus   |  |  |  |  |  |
| 70.333.596.8-60                                                                                    | CV MAJU MEDIA PROMOSINDO               | KARANG REJO SAWAH N                                                            | Jasa Lainnya                                                                           | ZUCHRUF MIFT   |        | Ubah    | Hapus   |  |  |  |  |  |
| 02.210.352.7-64                                                                                    | CV. DIAN UTAMA                         | JL. BRIGJEND. KATAMSO                                                          | Jasa Lainnya                                                                           |                |        | Ubah    | Hapus   |  |  |  |  |  |
|                                                                                                    | IKA SMADABAYA 88                       | IKA SMADABAYA                                                                  | Jasa Lainnya                                                                           | IKA SMADABAY   |        | Ubah    | Hapus   |  |  |  |  |  |
| 02.114.337.5-61                                                                                    | PT SUMBER REJEKI AGUNG                 | RUKO RUNGKUT MEGAH                                                             | Jasa Lainnya                                                                           | JOSI AMERTA FI | 90     | Ubah    | Hapus   |  |  |  |  |  |
|                                                                                                    | PT MADANI SOLUSI INTERNASIONAL         | JAKARTA                                                                        | Jasa Lainnya                                                                           | M LUTFI        | 90     | Ubah    | Hapus   |  |  |  |  |  |
|                                                                                                    | PENGAJIAN PDAM KOTA SURABAYA           | PDAM SURYA SEMBADA                                                             | Jasa Lainnya                                                                           | LAILA ANNISAT  | 90     | Ubah    | Hapus   |  |  |  |  |  |
|                                                                                                    | IRMAFERRA SANDY                        | UPTD PUSKESMAS BANY                                                            | Jasa Lainnya                                                                           | IRMAFERRA SA   | 90     | Ubah    | Hapus   |  |  |  |  |  |
|                                                                                                    | ARIE SUNARNO                           | KETUA RW 02 KELURAHA                                                           | Jasa Lainnya                                                                           | ARIE SUNARNO   | 90     | Ubah    | Hapus   |  |  |  |  |  |
|                                                                                                    | Dr. Techn. Umboro Lasminto, S.T., M.Sc | ITS                                                                            | Jasa Lainnya                                                                           | UMBORO LAS     |        | Ubah    | Hapus   |  |  |  |  |  |
| 01 510 642 9 60                                                                                    | DT NOODUADTAMA WIEEEA                  | IALAN NGAGEL DADL2/1                                                           | lass Laisaus                                                                           | AMPOVANI       |        | Ultrate | Line    |  |  |  |  |  |

2. Setelah klik tambah data penyedia maka akan tampil pop up untuk input data-data penyedia baru yang belum ada pada aplikasi SKA.

| Data Penyedia  | ×           |
|----------------|-------------|
| NPWP:          |             |
| Nama Penyedia: |             |
| Alamat:        |             |
|                |             |
| Klasifikasi    | *           |
| Direktur:      |             |
| No Telp:       |             |
|                | Save Cancel |
|                |             |
|                |             |
|                |             |
|                |             |
|                |             |
|                |             |
|                |             |
|                |             |
|                |             |
|                |             |
|                |             |
|                |             |
|                |             |

3. Apabila user belum melengkapi data NPWP kemudian melakukan proses simpan maka akan tampil notifikasi **"NPWP harus diisi".** Sehingga data penyedia baru tidak dapat ditambahkan atau disimpan.

| ID5 🔒 MD5 Online   Free                             | Webservice SPK Swebservice VQM | ska.pdam-sby.go.id menyatakan |           | Co     | ogle D 🥪 Gud   | ang PDAM | Workflow | G Gmail | <b>③</b> • |
|-----------------------------------------------------|--------------------------------|-------------------------------|-----------|--------|----------------|----------|----------|---------|------------|
| Data Penyedia<br>NPWP:<br>Nama Penyedia:<br>Alamat: |                                | NPWP harus disi !             | (         | Oke    |                |          |          |         |            |
| Klasifikasi<br>Direktur:                            |                                |                               |           |        |                |          |          |         |            |
| No Telp:                                            |                                |                               | ifik      | casi   | Direktur       | Telpon   | Ubah     | Hapus   |            |
|                                                     |                                | Save                          | Cancel h: | ~      |                |          |          |         |            |
|                                                     |                                |                               | i La      | ainnya | MOCH. HAMZAH   |          | Ubah     | Hapus   |            |
|                                                     |                                |                               | La        | ainnya | KRISTANTO      |          | Ubah     | Hapus   |            |
|                                                     |                                |                               | La        | ainnya | DIAN SOLFIATI  |          | Ubah     | Hapus   |            |
|                                                     |                                |                               | i La      | ainnya | ZUCHRUF MIFT   |          | Ubah     | Hapus   |            |
|                                                     |                                |                               | i La      | ainnya |                |          | Ubah     | Hapus   |            |
|                                                     |                                |                               | La        | ainnya | IKA SMADABAY   |          | Ubah     | Hapus   |            |
|                                                     |                                |                               | La        | ainnya | JOSI AMERTA FI | 90       | Ubah     | Hapus   |            |
|                                                     |                                |                               | La        | ainnya | M LUTFI        | 90       | Ubah     | Hapus   |            |
|                                                     |                                |                               | i La      | ainnya | LAILA ANNISAT  | 90       | Ubah     | Hapus   |            |
|                                                     |                                |                               | La        | ainnya | IRMAFERRA SA   | 90       | Ubah     | Hapus   |            |
|                                                     |                                |                               | i La      | ainnya | ARIE SUNARNO   | 90       | Ubah     | Hapus   |            |
|                                                     |                                |                               | La        | ainnya | UMBORO LAS     |          | Ubah     | Hapus   |            |
|                                                     |                                |                               | i La      | ainnya | AMROYANI       |          | Ubah     | Hapus   |            |
|                                                     |                                |                               |           |        | WAKIT NUROH    |          | Ubah     | Hapus   |            |

4. Kemudian saat user melakukan proses edit/ubah data akan tetapi data NPWP tidak diisi maka juga akan tampil notifikasi "NPWP harus diisi". Sehingga proses edit data penyedia tidak dapat disimpan.

| Data Penyedia      |                             | NPW                   | P harus diisi ! |           |      |        |        |                |        |      |       |     |
|--------------------|-----------------------------|-----------------------|-----------------|-----------|------|--------|--------|----------------|--------|------|-------|-----|
| NPWP:              |                             |                       |                 |           |      |        | Oke    |                |        |      |       |     |
| Nama Penyedia:     | BAZNAZ KOTA SURABAYA        |                       |                 |           |      |        |        |                |        |      |       |     |
| Alamat:            | Jl. <u>Medokan</u> Asri Bar | at X/MA Blok N-19A Su | rabaya          |           |      |        |        |                |        |      |       |     |
| Klasifikasi        | Jasa Lainnya                |                       |                 |           |      |        |        |                |        |      |       |     |
| Direktur:          | MOCH. HAMZAH                |                       |                 |           |      |        |        |                |        |      |       |     |
| No Telp:           |                             |                       |                 |           |      |        | casi   | Direktur       | Telpon | Ubah | Hapus | ^   |
|                    |                             |                       |                 | (         | Save | Cancel |        | ~              |        |      |       |     |
| Tambah No Rekening |                             |                       |                 |           |      |        | ainnya | MOCH. HAMZAH   |        | Ubah | Hapus |     |
| No Rekening        | Atas Nama                   | Bank                  | Cabang          | Prioritas | Ubah | Hapus  | ainnya | KRISTANTO      |        | Ubah | Hapus |     |
| 7001165617         | BAZNAS Kota Surabaya        | BANK SYARIAH INDONES  | Surabaya        | 0         | Ubah | Hapus  | sinnya | DIAN SOLFIATI  |        | Ubah | Hapus |     |
|                    |                             |                       |                 |           |      |        | ainnya | ZUCHRUF MIFT   |        | Ubah | Hapus |     |
|                    |                             |                       |                 |           |      |        | ainnya |                |        | Ubah | Hapus |     |
|                    |                             |                       |                 |           |      |        | sinnya | IKA SMADABAY   |        | Ubah | Hapus |     |
|                    |                             |                       |                 |           |      |        | ainnya | JOSI AMERTA FI | 90     | Ubah | Hapus |     |
|                    |                             |                       |                 |           |      |        | iinnya | M LUTFI        | 90     | Ubah | Hapus |     |
|                    |                             |                       |                 |           |      |        | ainnya | LAILA ANNISAT  | 90     | Ubah | Hapus |     |
|                    |                             |                       |                 |           |      |        | ainnya | IRMAFERRA SA   | 90     | Ubah | Hapus |     |
|                    |                             |                       |                 |           |      |        | sinnya | ARIE SUNARNO   | 90     | Ubah | Hapus |     |
|                    |                             |                       |                 |           |      |        | ainnya | UMBORO LAS     |        | Ubah | Hapus |     |
|                    |                             |                       |                 |           |      |        | ainnya | AMROYANI       |        | Ubah | Hapus |     |
|                    |                             |                       |                 |           |      |        |        | WAKIT NUROH    |        | Ubab | Hanue | v . |